# Hoe gedragsveranderingen in IPShandtekeningen te controleren Post met een nieuw handtekeningen

### Inhoud

Inleiding Voorwaarden Vereisten Gebruikte componenten Probleem Oplossing Gerelateerde Cisco Support Community-discussies

## Inleiding

Dit document beschrijft de gedragsveranderingen die door de nieuwe handtekeningen zijn geïntroduceerd na het uploaden van Cisco Inbraakpreventiesysteem (IPS) naar een nieuw pakket handtekeningen.

### Voorwaarden

#### Vereisten

Cisco raadt kennis van de volgende onderwerpen aan:

• Functie voor bijwerken van handtekeningen op IPS

#### Gebruikte componenten

De informatie in dit document is gebaseerd op de volgende software- en hardware-versies:

- IPS 4XXX Series sensoren
- ASA 5585-X IPS SSP-serie
- ASA 5500-X IPS SSP-Series Next-Generation
- ASA 5500 IPS IPS SM-serie

versie 7.1(10)E4

Versie 7.3(4)E4

Raadpleeg <u>Cisco Technical Tips Conventions (Conventies voor technische tips van Cisco) voor</u> meer informatie over documentconventies.

## Probleem

Er zouden meerdere problemen kunnen zijn zoals pakketdruppels en aansluitingsproblemen met bepaalde toepassingen na het uitvoeren van een signatuur update op de IPS.Om dergelijke problemen op te lossen zou het zeer behulpzaam zijn als u de veranderingen in actieve signatuur kunt begrijpen die plaatste post van de signatuur update.

# Oplossing

Stap 1.

Het eerste wat je moet controleren is de upgradegeschiedenis voor de handtekening. Dit vertelt het vorige handboekenpakket dat op IPS actief was en de huidige versie van handboekenpakket.

Dit kan worden gevonden in de output van de **opdrachtshow versie** of in het upgradeoverzicht van de **showtechnologie**. Snippet van hetzelfde onderwerp wordt hier genoemd:

Upgradegeschiedenis

#### \* IPS-sig-S733-req-E4 19:59:50 UTC FRJ augustus 2015

#### IPS-sig-S734-req-E4.pkg 19:59:49 UTC Tue 13 augustus 2015

Nu kunt u duidelijk maken dat het vorige signatuur-pakket dat op IPS liep s733 was en opgewaardeerd werd tot s734, wat het huidige handboekje is.

#### Stap 2.

De tweede stap is het begrijpen van de veranderingen die zijn aangebracht en die kunnen worden gecontroleerd via de IME/IDM.

1. Het tabblad actieve handtekening op IME/IDM wordt in deze afbeelding weergegeven.

Navigeer naar Configuration > Policy > Signature Definitions > Sig1 > Active Signatures.

| 🕼 Cisco IDM 7.3 - 10.105.130.100                                    |                |           |                                                    |            |                                        |           |      |                  |                  |       |         |               |         |
|---------------------------------------------------------------------|----------------|-----------|----------------------------------------------------|------------|----------------------------------------|-----------|------|------------------|------------------|-------|---------|---------------|---------|
| File View Help                                                      |                |           |                                                    |            |                                        |           |      |                  |                  |       |         |               |         |
| Home 🦓 Configuration 🔯 Monitoring 🚫 Back 🚫 Forward 🔇 Refresh 🦻 Help |                |           |                                                    |            |                                        |           |      |                  |                  |       |         |               |         |
| Policies                                                            | ιф×            | Configura | ration > Policies > Signature Definitions > sig1 > | Active Sig | natures                                |           |      |                  |                  |       |         |               |         |
| : 😭 IPS Policies                                                    | <b></b>        |           |                                                    |            |                                        |           |      |                  | -                | -     | -       |               |         |
| 🖃 👼 Signature Definitions                                           |                | Thre      | eat Profile 👻 🖉 Edit Actions 🔘 Enable 💋 Disa       | ible 🔇 Re  | estore Defaul                          | t   🗞 Mys | 5DN  | 🖉 Edit 🗣 Ad      | id 🔟 Delete      | Clone | Expor   | t •           |         |
| 🖻 🦙 sig1                                                            | _ 11           | Filter:   | Sig ID                                             |            |                                        |           |      |                  |                  |       |         |               |         |
| - 🔚 Active Signati                                                  | res            |           |                                                    |            |                                        |           |      |                  |                  |       |         |               |         |
| Adware/Spyw                                                         | are            |           | 1 Name                                             | Enabled    | Severity                               | Fidelity  | Base | Si               | ignature Actions |       | Type    | Engine        | Retired |
|                                                                     |                |           |                                                    |            |                                        | Rating    | RR   | Alert and Log    | Deny             | Other |         |               |         |
| DDoS                                                                |                | 1000/0    | IP options-Bad Option List                         |            | 🔥 Infor                                | 75        | 18   | 🌇 Alert          |                  |       | Default | Atomic IP     | Active  |
| - 🚡 DoS                                                             |                | 1006/0    | IP options-Strict Source Route                     |            | igh 🕘 High                             | 100       | 100  | 🚮 Alert          |                  |       | Default | Atomic IP     | Active  |
| - 🔚 Email                                                           |                | 1018/0    | Lurk Malware Communication                         |            | 😑 Medium                               | 95        | 71   | 🌇 Alert          |                  |       | Default | String TCP    | Active  |
| - 🔚 IOS IPS                                                         |                | 1019/0    | XShellC601 Malware Communication                   | V          | 😑 Medium                               | 95        | 71   | 🚮 Alert          |                  |       | Default | String TCP    | Active  |
| Instant Messa                                                       | ging           | 1020/0    | BB Malware Communication                           |            | 😑 Medium                               | 95        | 71   | 🌇 Alert          |                  |       | Default | String TCP    | Active  |
| Retwork Soru                                                        | 000            | 1021/0    | Murcy Malware Communication                        | ×          | 😑 Medium                               | 85        | 63   | 🍇 Alert          |                  |       | Default | Service HTTP  | Active  |
|                                                                     | Les            | 1022/0    | QDigit Malware Communication                       |            | 😑 Medium                               | 95        | 71   | Alert            |                  |       | Default | String TCP    | Active  |
| Other Service                                                       | s              | 1027/0    | Cisco IOS Software Smart Install Denial of Service | ×          | 😑 Medium                               | 80        | 60   | 🍇 Alert          |                  |       | Default | String TCP    | Active  |
| - 🛜 P2P                                                             |                | 1030/0    | Symantic IM Manager Administrator Console Code     |            | igh 🕘 High                             | 80        | 80   | Alert            |                  |       | Default | Service HTTP  | Active  |
| 🗌 🔚 🔚 Reconnaissan                                                  | te             | 1032/0    | Microsoft Windows MPEG Layer-3 Audio Decoder 5     |            | igh 🕘 High                             | 90        | 90   | 🚮 Alert          |                  |       | Default | String TCP    | Active  |
| - 🔚 Releases                                                        |                | 1039/0    | Microsoft Windows Remote Desktop Protocol Vulne    | M          | High                                   | 80        | 80   | 🚮 Alert          |                  |       | Default | Multi String  | Active  |
| SCADA                                                               |                | 1039/1    | Microsoft Windows Remote Desktop Protocol Vulne    |            | igh 🕘 High                             | 80        | 80   | 🚮 Alert          |                  |       | Default | Multi String  | Active  |
| TelePresence                                                        |                | 1040/0    | DN5Changer Malware                                 | M          | High                                   | 90        | 90   | 🚮 Alert          |                  |       | Default | Atomic IP     | Active  |
| I remplates                                                         |                | 1044/0    | Metasploit Shellcode Encoder                       |            | igh 🕘 High                             | 95        | 95   | 🚮 Alert          |                  |       | Default | String TCP XL | Active  |
| S Viruses/Worm                                                      | s/Trojar       | 1044/1    | Metasploit Shellcode Encoder                       |            | igh 🕘 High                             | 90        | 90   | Alert            |                  |       | Default | String TCP XL | Active  |
| - S Web Server                                                      | .,             | 1044/2    | Metasploit Shellcode Encoder                       |            | igh 🕘 High                             | 95        | 95   | 🚮 Alert          |                  |       | Default | String TCP XL | Active  |
| 🔚 🔚 All Signatures                                                  |                | 1044/3    | Metasploit Shellcode Encoder                       |            | High                                   | 95        | 95   | 🚮 Alert          |                  |       | Default | String TCP XL | Active  |
| 🖹 🔄 🥁 sig0                                                          |                | 1044/4    | Metasploit Shellcode Encoder                       |            | igh 🕘 High                             | 95        | 95   | 🚮 Alert          |                  |       | Default | String TCP XL | Active  |
| - 📓 Active Signatu                                                  | res            | 1044/5    | Metasploit Shellcode Encoder                       |            | High                                   | 95        | 95   | 🚮 Alert          |                  |       | Default | String TCP XL | Active  |
| Adware/Spyw                                                         | are            | 1044/6    | Metasploit Shellcode Encoder                       |            | High                                   | 95        | 95   | 🚮 Alert          |                  |       | Default | String TCP XL | Active  |
| Attack                                                              |                | 1044/7    | Metasploit Shelicode Encoder                       |            | High                                   | 95        | 95   | Malert           |                  |       | Default | String TCP XL | Active  |
|                                                                     | ,              | 1044/8    | Metasploit Shellcode Encoder                       |            | High                                   | 95        | 95   | 🛃 Alert          |                  |       | Default | String TCP XL | Active  |
| DoS                                                                 |                | 1044/9    | Metasploit Shellcode Encoder                       |            | High                                   | 95        | 95   | Alert            |                  |       | Default | String TCP XL | Active  |
| 🛜 Email                                                             |                | 1044/10   | J Metasploit Shelicode Encoder                     |            | High                                   | 95        | 95   | ₹ <u>M</u> Alert |                  |       | Default | String TCP XL | Active  |
| - 🔓 IOS IPS                                                         |                | 1051/0    | Novell GroupWise Internet Agent HTTP Request R     | M          | High                                   | 85        | 85   | Alert            |                  |       | Default | String TCP    | Active  |
| - 🔚 Instant Messa                                                   | ging           | 1052/0    | Adobe PDF Remote Code Execution                    |            | High                                   | 90        | 90   | Calert 🗌         |                  |       | Default | String TCP    | Active  |
| L2/L3/L4 Prot                                                       | col            | 1055/0    | Cisco WebEX WRF File Burrer Overflow               |            | High                                   | 90        | 90   | Alert            |                  |       | Default | Multi String  | Active  |
| Network Serv                                                        | ces            | 1057/0    | Cisco webex Player with File Burrer Overnow        |            | High                                   | 90        | 90   | Rert             |                  |       | Derault | String TCP    | Active  |
| Conter Service                                                      | .              | 1057/1    | Cisco Webex Player WRF File Burrer Overnow         | I¥<br>I⊒   | High                                   | 90        | 90   | Alert            |                  |       | Default | String TCP    | Active  |
| P2P                                                                 | ́ Ц            | 1058/0    | LISCO WEDEX WRF File Burrer Overniow               |            | High                                   | 90        | 90   | Rert             |                  |       | Default | Multi String  | Active  |
| 📓 Reconnaissan                                                      | te             | 1000/0    | Oracle VDB ETD Buffer Quarflaw                     |            | High                                   | 95        | 95   | Alert            |                  |       | Default | String TCP    | Active  |
| 🗌 🔚 🔚 Releases                                                      |                | 1101/0    | Unknown ID Protocol                                |            | 🖝 High                                 | 90        | 90   | Alerc<br>Alerc   |                  |       | Default | Abomic ID     | Activo  |
| SCADA                                                               |                | 1102/0    | Impossible TP Packet                               |            | L Infor                                | /5        | 100  | Merc             |                  |       | Default | Atomic IP     | Active  |
| TelePresence                                                        |                | 1102/0    | Inpussion IP PdUREL                                |            | High                                   | 100       | 100  | Alerc<br>Alerc   |                  |       | Default | Atomic IP     | Activo  |
| Templates                                                           |                | 1127/0    | Circo TOS ISAKMP Vulpershility                     |            | <ul> <li>High</li> <li>Ulab</li> </ul> | 100       | 100  | Alerc<br>Alerc   |                  |       | Default | Atomic IP     | Active  |
|                                                                     | (Trojar        | 1134/0    | Microsoft TE Select All Demote Code Execution      |            | <ul> <li>High</li> <li>High</li> </ul> | 00        | 05   | Merc             |                  |       | Default | Multi Stripa  | Active  |
| a will a will a                                                     | 27 17 0 juli 👻 | 1140/0    | Samba Marchalling Code Remote Code Execution       | T I        | <ul> <li>High</li> </ul>               | 90        | 90   | Mert             |                  |       | Default | Service SMB A | Active  |
|                                                                     |                | 1184/0    | Adobe Acrobet Reader Buffer Overflow               |            | <ul> <li>High</li> <li>High</li> </ul> | 90        | 90   | Merc             |                  |       | Default | Stripg TCP    | Active  |
| 0                                                                   |                | 1104/0    | Habbe Herbbac Reader burrer Overnow                |            | 👅 mign                                 | 90        | 90   | Merc Alerc       |                  |       | Deradic | Sang ree      | ACUVE   |

2. Deze afbeelding toont hoe een specifieke handmatige release moet worden geselecteerd.

Navigeer naar Configuratie > Beleid > Definities voor handtekeningen > Sig1 > releases.

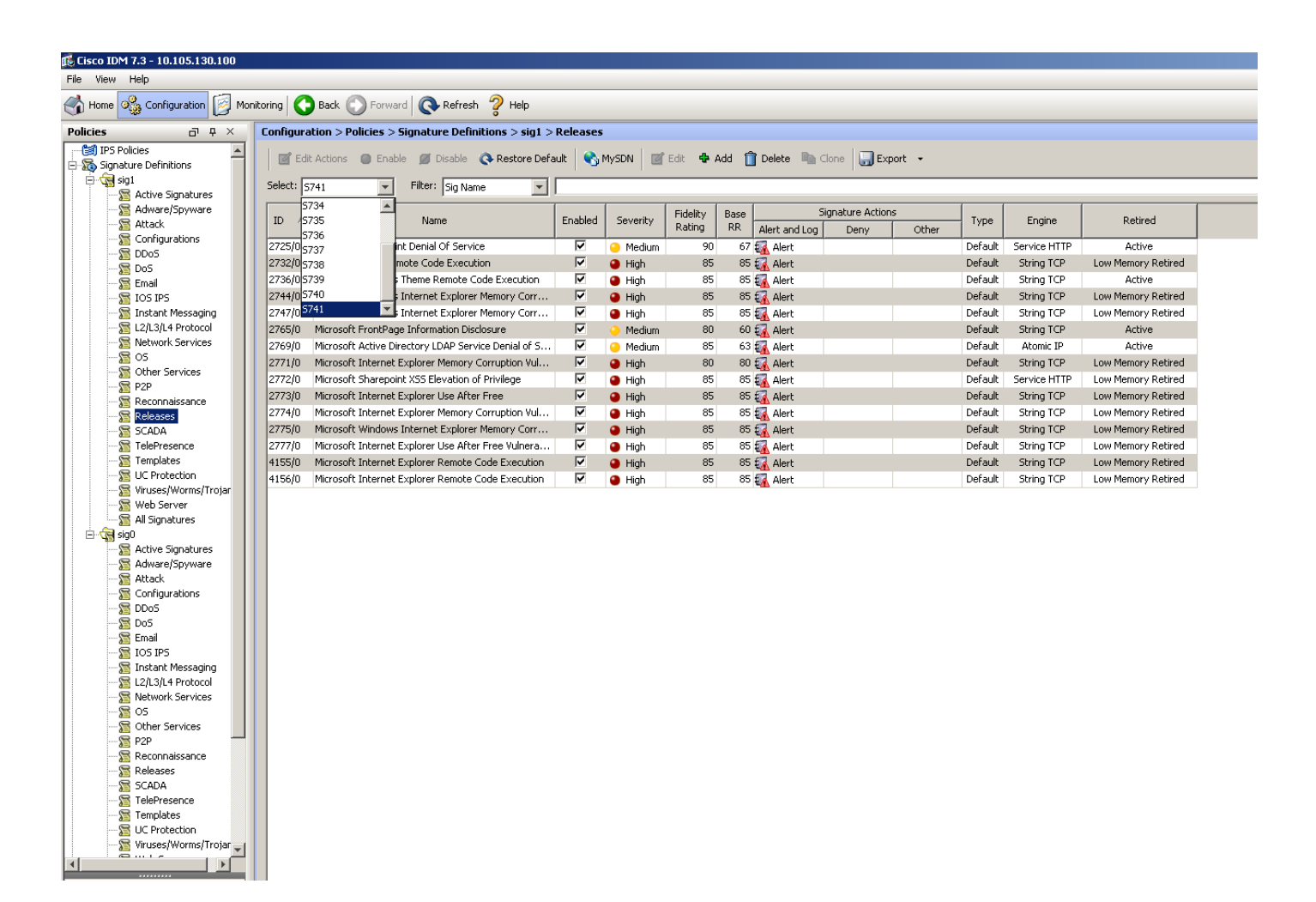

Als u verder de filteroptie gebruikt die u hebt aangeschaft, kunt u alle handtekeningen bij een bepaalde release filteren op basis van motor, trouw, ernst, enz.

Door dit te doen moet u in staat zijn om af te remmen op de veranderingen in de handmatige release die een mogelijke oorzaak voor de kwestie kan zijn op basis waarvan u de probleemoplossing uitlijnen.